## **For NON-UA Students ONLY**

# Non-Degree Seeking Application Step by Step Guide

1. Go to: Link: <u>https://slate.admissions.arizona.edu/apply/</u>

| 2. | Create an account<br>The University of Arizona                     |                                                                              |                     |                                                 |                  |         |    |                   |  |
|----|--------------------------------------------------------------------|------------------------------------------------------------------------------|---------------------|-------------------------------------------------|------------------|---------|----|-------------------|--|
|    | Admissions                                                         |                                                                              |                     | GRADUATE COLLEGE VITURE WILDCAT NEXT STEPS CENT |                  |         |    | NEXT STEPS CENTER |  |
|    | HOW TO APPLY                                                       | DEADLINES                                                                    | ACADEMICS           | COST & AID                                      | STUDENT LIFE     | CONTACT | Q, |                   |  |
|    | Future<br>Returning users<br>Log in to continue a<br>Select Create | Wildca<br>s:<br>an application.<br>an account                                | First<br>Create     | time users:                                     | Login            |         |    |                   |  |
|    | Create Your Future Wildcat Account                                 |                                                                              |                     |                                                 |                  |         |    |                   |  |
|    | Te<br>E<br>F<br>L<br>B                                             | o register for an acc<br>imail Address<br>irst Name<br>ast Name<br>Birthdate | count, please enter | r the information i                             | requested below. |         |    |                   |  |
|    |                                                                    | Continue                                                                     |                     |                                                 |                  |         |    |                   |  |

After you fill out your information a temporary pin will be sent to your email address for you to set up a password to your account.

## Future Wildcat Application Login

To continue your University of Arizona Admissions application, or check the status of an existing application, please login using your username and password below. To start a new Arizona Admissions application, please visit this page to create your Future Wildcat account.

| A temporary PIN h | A temporary PIN has been sent to your email address. If you do not receive this message in the next few minutes, please check your junk mail folder. |                            |  |  |  |
|-------------------|----------------------------------------------------------------------------------------------------|----------------------------|--|--|--|
| Email             | ndfimbres@arizona.edu <mark>switch</mark>                                                                                                    | <b>G</b> Login with Google |  |  |  |
| Account           | Fimbres, Niomi                                                                                                    | f Login with Facebook      |  |  |  |
| Birthdate         |                                                                                                    | in Login with LinkedIn     |  |  |  |
| Dirtildate        |                                                                                                    |                            |  |  |  |
| Login             |                                                                                                    |                            |  |  |  |

### 3. Start Application

# Future Wildcat Application Login

For anyone using a screen reader to navigate this application, Chrome is the recommended browser since it allows screen readers to operate with the standard navigation functionality. If Firefox is being used to navigate this application, please use the up and down arrow keys.

|                                              | START A NEW UNIVERSITY OF ARIZONA A |        |         |           |
|----------------------------------------------|-------------------------------------|--------|---------|-----------|
| Your Applications                            |                                     |        |         |           |
| Туре                                         |                                     | Status | Started | Submitted |
| You have not yet started an application usin | g this account.                     |        |         |           |

### Please click the subject below to expand the section you may need assistance with

### Home **Confirm Personal Information** First Name Niomi Middle Name Last Name Fimbres Date of Birth ✓ 1 ✓ 2003 ✓ January Answer the questions below to find out which application is best for you. Are you a United States Citizen? ✓ Yes ○ No ○ Other Which location are you planning to attend? Click here for more information about our different campus locations. Tucson Campus tion Arizona Online Based on your answers, you will be creating a **Main Campus** application. You can enter your Main Campus application on the next page after you submit this form. Submit

\*You must select Tucson Campus to process the application correctly, even if we are virtual temporarily.

## Application Information

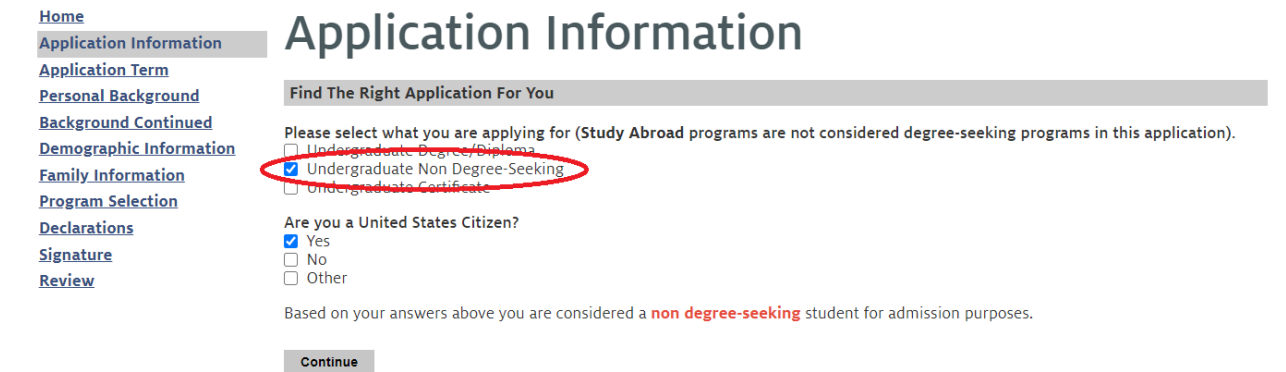

Please select Undergraduate Non-Degree Seeking Degree

## **Application Term**

Home Application Information Application Term Personal Background Background Continued Demographic Information Family Information Academic History Program Selection Declarations Signature Review

## **Application Term**

 Application Term

 Continued
 Please select a term to apply to

 is Information
 Summer 2021 

 mation
 The deadline to apply for the Summer 2021 term as a Non-Degree Seeking Student is May 3rd, 2021.

 ection
 Continue

Select Summer 2021 from the drop-down list

## Personal Background

| Home<br>Application Information   | Persona                                                                              | l Backg                   | round                  |                             |                        |                 |      |
|-----------------------------------|--------------------------------------------------------------------------------------|---------------------------|------------------------|-----------------------------|------------------------|-----------------|------|
| Percenal Background               | Name                                                                                 |                           |                        |                             |                        |                 |      |
| Personal Background               | First (Given)                                                                        | Niomi                     |                        |                             |                        |                 |      |
| Demographic Information           | Broforrod First Name                                                                 |                           |                        |                             |                        |                 |      |
| Citizenship Information           | Freieneu First Name                                                                  |                           |                        |                             |                        |                 |      |
| Eamily Information                | Middle                                                                               |                           |                        |                             |                        |                 |      |
| Academic History                  | Last (Family)                                                                        | Fimbres                   |                        |                             |                        |                 |      |
| Program Selection<br>Declarations | Other Last Names<br>Used (please<br>separate using<br>commas)                        |                           |                        |                             |                        |                 |      |
| Beview                            | Suffix                                                                               | ~                         |                        |                             |                        |                 |      |
| Keview                            | Addresses                                                                            |                           |                        |                             |                        |                 |      |
|                                   | Please provide a Perma                                                               | anent and a Mailing Ad    | ddress.                |                             |                        |                 |      |
|                                   | Note that the Mailing Ac                                                             | ldress will be used to se | end all admissions cor | mmunications.               |                        |                 |      |
|                                   | Address Type                                                                         | Country                   | Street                 | City                        | Region/State           | Postal          |      |
|                                   | Insert Address                                                                       |                           |                        |                             |                        |                 |      |
|                                   | Email Address Change                                                                 |                           |                        |                             |                        |                 |      |
|                                   | Current Email                                                                        | ndfimbres@arizona.edu     |                        |                             |                        |                 |      |
|                                   | Telephone Numbers (include +country code)                                            |                           |                        |                             |                        |                 |      |
|                                   | Student Daytime                                                                      |                           |                        |                             |                        |                 |      |
|                                   | Student Mobile                                                                       |                           |                        |                             |                        |                 |      |
|                                   | You may send text<br>messages to this<br>number                                      | O Yes<br>O No             |                        |                             |                        |                 |      |
|                                   | Biographical Information                                                             |                           |                        |                             |                        |                 |      |
|                                   | Birthdate                                                                            | January 🗸 1               | ✓ 2003 ✓               |                             |                        |                 |      |
|                                   | Gender Identity                                                                      |                           | ~                      | •                           |                        |                 |      |
|                                   | Pronouns                                                                             | ~                         | •                      |                             |                        |                 |      |
|                                   | Sex for Federal<br>Reporting                                                         | ~                         |                        |                             |                        |                 |      |
|                                   | How is my sex, gender, and pronoun information used from the admissions application? |                           |                        |                             |                        |                 |      |
|                                   | Citizenship Informati                                                                | on                        |                        |                             |                        |                 |      |
|                                   | Primary Citizenship                                                                  |                           |                        | ~                           |                        |                 |      |
|                                   | Social Security<br>Number<br>(Omit Dashes)                                           |                           |                        |                             |                        |                 |      |
|                                   | Your Social Security Nu<br>requirements.                                             | umber is required to a    | oply for financial aid | , certain scholarship appli | cations, and to comply | with IRS report | ting |

Upon receiving the secure transmission of your Social Security Number, it is immediately encrypted. Only the last 4 digits of your Social Security Number are available in plaintext for identification and account matching purposes. Your Social Security Number is available for decryption only by those officials who oversee the automated loading of personal information into student information systems, and only for that limited purpose. All student information is protected under FERPA guidelines.

If you were assigned a temporary Social Security Number during the processing of your Visa, please enter your Visa Social Security Number.

Continue

#### л. \_ -

### **Background Continued**

<u>Home</u>

Application Information Application Term Personal Background Background Continued Demographic Information Citizenship Information Family Information Academic History Program Selection Declarations Signature Review

## **Background Continued**

Previous University of Arizona Affiliation

Have you ever been affiliated with the University of Arizona as an employee, a non-degree seeking student, or a student before you graduated high school?

Yes
No

**Residency Classification** 

Residency information must be supplied by each person applying for admission to the University of Arizona.

Contact the Residency Classification Office by phone (520.621.3636) or by email (reg-rco@email.arizona.edu) if you have questions about your residency status or visit the **Arizona Residency Classification website**.

NOTE: If you are an Arizona resident, should you be admitted, you will be required to complete the online Statement of Residency Classification (SORC). **Omission of information will default your status to non-Arizona resident classification**.

Are you a resident of Arizona? Yes No

Languages Spoken at Home

Indicate the primary language spoken in your home. If you cannot find your language in the drop-down list below, please indicate 'Not Listed' at the bottom of the list and type your language into the dialogue box that appears.

Hold Control or Command to select multiple languages

Afrikaans American Sign Language (ASL) Apache Arabic Aymara

### United States Military Affiliation

Your response is not a factor in your admission decision. This is a required question and if you do not provide a response, an answer of "no" will be recorded. Please select from the following options:

~

I am:

I am not a military-connected student

Continue

### **Demographic Information**

Home

Application Information Application Term Personal Background Background Continued Demographic Information Citizenship Information Family Information Academic History Program Selection Declarations Signature Review

## **Ethnicity Demographics**

To comply with federal reporting requirements, UArizona asks for the ethnic/racial background of applicants. You may decline to answer without prejudicing your application in any way. Please visit the **National Center for Educational Statistics** website to find a more detailed definition of the racial/ethnic categories listed below.

| A۲         | e you | Hispanic | ОГ | Latino |  |
|------------|-------|----------|----|--------|--|
| 0          | Yes   |          |    |        |  |
| $\bigcirc$ | No    |          |    |        |  |

Please indicate how you identify yourself. (You may select one or more)
American Indian or Alaska Native
Asian
Black or African American
Native Hawaiian or Other Pacific
White

Continue

.

•

### **Citizenship Information**

<u>Home</u>

Application Information Application Term Personal Background Background Continued Demographic Information Citizenship Information Family Information Academic History Program Selection Declarations Signature Review

## **Citizenship Information**

### Deferred Action for Childhood Arrival (DACA) or Dreamer

### Are you a Deferred Action for Childhood Arrival (DACA) or Dreamer student?

Deferred Act for Childhood Arrivals (DACA) in an American immigration policy that allows certain undocumented immigrants who entered the country before their 16th birthday and before June 2007 to receive a renewable two-year work permit and exemption from deportation. It does not confer legal immigration status or provide a path to citizenship. For more information visit: www.uscls.gov/humanitarian/consideration-deferred-action-childhood-arrivals-daca

Ves
No

#### **Other Non-US Citizen Domestic Students**

### Are you a Permanent Resident?

Any person not a citizen of the United States who is residing in the U.S. under legally recognized and lawfully recorded permanent residence as an immigrant.

#### Are you a Refugee?

A person who has fled his or her country of origin because of past persecution or a fear of future persecution based upon race, religion, nationality, political opinion, or membership in a particular social group.

#### Are you an Asylee?

An alien in the United States or at a port of entry who is found to be unable or unwilling to return to his or her country of nationality, or to seek the protection of that country because of persecution or a well-founded fear of persecution.

| 1.0 | 1111 d | un). |   |
|-----|--------|------|---|
|     |        |      | ~ |

□ I am none of the above

Continue

### **Family Information**

<u>Home</u>

Application Information Application Term Personal Background Background Continued Demographic Information Citizenship Information Family Information Academic History Program Selection Declarations Signature Review

# **Family Information**

#### Parents' Level of Education

Have either of your parents, or legal guardians, earned a bachelor's degree or higher? Your response is not a factor in your admission O Yes O No

ŏ

#### **Emergency Contact and Additional Family Information**

This area is to provide your Emergency Contact and any additional family information.

Please note, admitted students will have the opportunity within the student information system to update their primary emergency contact information, including adding more options.

If you are an employee of the University of Arizona, the emergency contact information you enter in this application will replace your emergency contact information previously listed as primary. As mentioned, you will have the opportunity to update this data.

| Relation's First Name             | Relation's Last Name | Relationship to Student |
|-----------------------------------|----------------------|-------------------------|
| Add Emergency Contact or Family I | nformation           |                         |

Continue

### Academic History

### <u>Home</u>

Application Information Application Term Personal Background Background Continued Demographic Information Citizenship Information Family Information Academic History Program Selection Declarations Signature Review

## Academic History

Please include all institutions (high schools and colleges) that you have attended, and currently attending. Failure to list all previously attended institutions may result in delay in admission, loss of transfer credit, and/or dismissal. It is your responsibility to have all official transcripts sent by the appropriate application deadline.

| Institution | From | То | Degree Type |
|-------------|------|----|-------------|
| Add New     |      |    |             |
| Continue    |      |    |             |
|             |      |    |             |
|             |      |    |             |

### **Program Selection**

### <u>Home</u>

Application Information Application Term Personal Background Background Continued Demographic Information Citizenship Information Family Information Academic History Program Selection Declarations Signature Review

# Program Selection

### Student Study Abroad and National Student Exchange

Are you participating in a Study Abroad or Exchange Program?

| 0          | res |
|------------|-----|
| $\bigcirc$ | No  |

### College Selection

Please select the college you are hoping to apply to as a Non-Degree seeking student College of Social & Behavioral Science 🗸

Continue

### Declarations

Home

Application Information Application Term Personal Background Background Continued Demographic Information Citizenship Information Family Information Academic History Program Selection Declarations Signature Review

## Declarations

### **Opt-Out Declaration**

I agree that the University of Arizona may contact any educational institution or agency to request and receive materials or data related to my academic history and performance and that this does not exempt me from being responsible for submitting required application materials by associated deadlines.

Agree
Disagree

#### **Application Processing Fee**

University of Arizona Main Campus (Tucson): \$50 Arizona Resident \$80 Non-Resident or an eligible fee waiver.

Arizona Online: \$65 or an eligible fee waiver

Other Arizona Locations (Chandler, Douglas, Gilbert, Nogales, North Valley, Pima Community College campuses, Sierra Vista, Sunnyside, and Yuma): \$50 or an eligible fee waiver.

This application processing fee is nonrefundable and nontransferable.

#### **Official Transcripts**

#### Send your High School Transcripts to: Office of Admissions University of Arizona PO Box 210073

PO Box 210073 Tucson, AZ 85721-0073

### Send your College Transcripts to:

Registration & Transcripts University of Arizona PO Box 210066 Tucson, AZ 85721-0066

Language Proficiency

Please note, if you are a U.S. Citizen, Permanent Resident or Asylee, and you completed your high school or college coursework outside of the United States you may be requested to submit proof of English proficiency. Please <u>click here for English proficiency requirement</u> information.

Disability Resource Center (DRC)

### Signature

Home

Application Information Application Term Personal Background Background Continued Demographic Information Citizenship Information Family Information Academic History Program Selection Declarations Signature Review

## Signature

By electronically signing this application, I represent that the information provided in this application is to the best of my knowledge and belief, true, correct, and complete. I understand that if I am found to have made a false or misleading statement on this application I may be subject to discipline including dismissal from the University of Arizona. I accept that my application materials become the property of UA and will not be returned. Without your signature, your application is not complete.

In place of your signature, please type your full legal name:

Confirm

## Finished!

Please Note: Once your application is completed it may take up to a week for your application to be processed and a Student ID and pin number to be sent to you. Then you may access your UAccess account to register for classes.

8